### **BIOS Release Notes**

# TITLE

| SUBJECT: | MZ33-DC0 BIOS Release Notes version F12                |
|----------|--------------------------------------------------------|
| System:  | MZ33-DC0-000,MZ33-DC1-000,R163-Z30-AAB1-000,           |
| -        | R163-Z30-AAG1-000,R163-Z30-AAB2-000,R163-Z30-AAG2-000, |
|          | R163-Z32-AAB1-000,R163-Z32-AAG1-000,R163-Z32-AAC1-000, |
|          | R163-Z32-AAH1-000,R163-Z32-AAC2-000,R163-Z32-AAH2-000, |
|          | E163-Z30-AAB1-000,E163-Z30-AAG1-000,R263-Z30-AAC1-000, |
|          | R263-Z30-AAH1-000,R263-Z30-AAC2-000,R263-Z30-AAH2-000, |
|          | R263-Z32-AAC1-000,R263-Z32-AAD1-000,R263-Z32-AAH1-000, |
|          | R263-Z32-AAV1-000,E263-Z30-AAD1-000,E263-Z30-AAV1-000, |
|          | R163-Z35-AAC1-000,R163-Z35-AAH1-000,R263-Z34-AAC1-000, |
|          | R263-Z34-AAH1-000,R263-Z36-AAD1-000,R263-Z36-AAV1-000, |
|          | R263-Z36-AAE1-000,R263-Z36-AAJ1-000,R263-Z37-AAC1-000, |
|          | R263-Z37-AAH1-000                                      |

# **About This Release**

| Build Date:    | 2023/12/18           |
|----------------|----------------------|
| BIOS Checksum: | 0xBE92BB2D (32M)     |
| Release Owner: | Auto.Build(Candy.Wu) |

## **BIOS Components/Contents**

Processor stepping(s) supported: AMD Genoa Processors System hardware configurations supported: MZ33-DC0-000, MZ33-DC1-000 PCB Version: 1.x Microcode updates versions:

| CPUID      | Family                  | Microcode  |
|------------|-------------------------|------------|
|            |                         | Update ID  |
| Genoa B0   | Family 19h Model 10-1Fh | 0x0A101020 |
| Genoa B1   | Family 19h Model 10-1Fh | 0x0A101144 |
| Genoa B2   | Family 19h Model 10-1Fh | 0x0A101244 |
| Bergamo A0 | Family 19h Model 10-1Fh | 0x0AA00009 |
| Bergamo A1 | Family 19h Model 10-1Fh | 0x0AA00116 |
| Bergamo A2 | Family 19h Model 10-1Fh | 0x0AA00213 |

IPMI support: AMI Kernel version: 5.27\_GenoaCrb\_0ACQT023 AGESA PI version: GenoaPI 1.0.0.A OPROM version:

| OPROM   | Version |
|---------|---------|
| AST2600 | 1.12.00 |

### **Installation Notes**

#### **IMPORTANT NOTES:**

1. Please extract the MZ33-DC0\_F12.zip to a bootable diskette that use FAT/FAT32 format

#### **BIOS UPDATE INSTRUCTIONS FOR EFI Shell:**

- 1. Insert USB flash drive to system for BIOS upgrade.
- 2. Power on system and boot to Build-In Shell.
- 3. Enter your USB filesystem, like "fs0:" or "fsx:", "x" is your USB filesystem number
- 4. Execute F.nsh for bios update
- 5. After bios flash finish, system must Power-Off to have the changes take effect.

#### **BIOS UPDATE INSTRUCTIONS FOR Windows:**

- 1. Insert bios update USB flash drive.
- 2. Use Command Shell.
- 3. Enter \Tool\Win32 and execute f.bat for Windows 32bit. Or

Enter \Tool\Win64 and execute f.bat for Windows 64bit.

4. After bios flash finish, system must Power-Off to have the changes take effect.

#### **BIOS UPDATE FOR Easy BIOS Refresh:**

- 1. The system supports remotely update BIOS if BMC existent.
- 2. Please download the Easy BIOS Refresh User Guide from Gigabyte website, target system support page.

#### **BIOS Version CHECK INSTRUCTIONS:**

- 1. Power on system and press <DEL> during POST
- 2. The bios version shows on the first main page

### **Known Issues/Workarounds**

### Issues fixed in this version